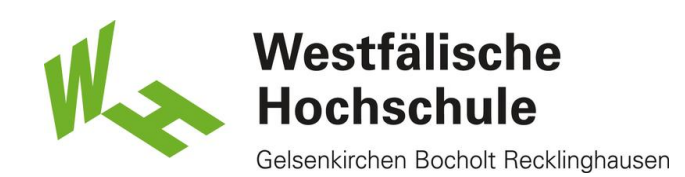

# Windows 8: Zugang zum WLAN "eduroam"

### Öffnen des "Netzwerk- und Freigabecenters"

Bitte rufen Sie den Desktop auf und klicken dann rechts unten in der Tray-Leiste mit der rechten Maustaste auf das WLAN-Symbol und wählen Sie "Netzwerk- und Freigabecenter öffnen".

Problembehandlung Netzwerk- und Freigabecenter öffnen

## Netzwerk- und Freigabecenter

Klicken Sie auf "Neue Verbindung oder ein neues Netzwerk einrichten".

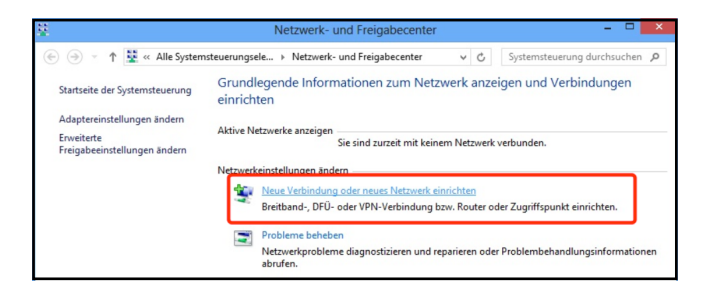

### Eine Verbindung oder ein Netzwerk einrichten

Klicken Sie auf "Manuell mit einem Funknetzwerk verbinden".

|          | - C ×                                                                                                    |
|----------|----------------------------------------------------------------------------------------------------|
| 📀 😤 Eine | e Verbindung oder ein Netzwerk einrichten                                                                                          |
| Wähle    | en Sie eine Verbindungsoption aus:                                                                                                 |
|          | Verbindung mit dem Internet herstellen<br>Richtet eine Breitband- oder DFÜ-Verbindung mit dem Internet ein.                        |
| 2        | Richten Sie einen neuen Router oder Zugriffspunkt ein.                                                                             |
|          | Manuell mit einem Funknetzwerk verbinden<br>Stellt die Verbindung mit einem ausgeblendeten Netzwerk her, oder erstellt ein neues F |
|          | Verbindung mit dem Arbeitsplatz herstellen<br>Richtet eine Einwähl- oder VPN-Verbindung mit dem Arbeitsplatz ein.                  |
|          |                                                                                                    |
|          | Weiter Abbrechen                                                                                                    |

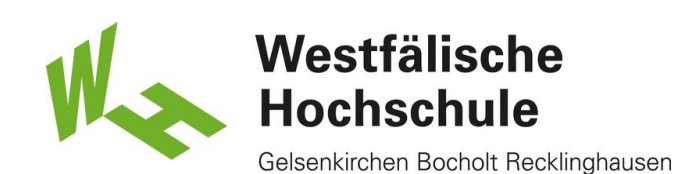

#### Manuell mit einem Funknetzwerk verbinden

Geben Sie den Netzwerknamen an: eduroam
 Der Sicherheitstyp des Netzes lautet:
 Maitera Erläuterungen dezwin

WPA2-Enterprise. Weitere Erläuterungen dazu im Schritt "Eigenschaften des Drahtlosnetzwerkes ändern".

3) Der Verschlüsselungstyp ist AES.

4) Wenn Sie sich automatisch mit diesem Netz verbinden möchten, setzen Sie das Häkchen. (Empfohlen)

5) Klicken Sie auf < Weiter>.

| Gebe<br>möch | n Sie Informati<br>iten.                 | onen für das Drahtlos                                        | snetzwerk eir                      | n, das Sie hinzufügen     |  |
|--------------|------------------------------------------|--------------------------------------------------------------|------------------------------------|---------------------------|--|
| Netzwe       | erkname:                                 | eduroam                                                      |                                    |                           |  |
| Sicher       | neitstyp:                                | WPA2-Enterprise                                              | 2 .                                |                           |  |
| Versch       | lüsselungstyp:                           | AES                                                          | 3 ~                                |                           |  |
| Sicher       | neitsschlüssel:                          |                                                              |                                    | Zeichen ausblenden        |  |
| ✓            | Diese Verbindung a                       | utomatisch starten 4                                         |                                    |                           |  |
|              | Verbinden, selbst w<br>Warnung: Bei Ausv | venn das Netzwerk keine Ken<br>vahl dieser Option ist der Da | nung aussendet<br>tenschutz dieses | Computers ggf. gefährdet. |  |

#### Drahtlosnetzwerk hinzugefügt

Das neue Drahtlosnetzwerk wurde erfolgreich hinzugefügt.Klicken Sie nun bitte auf <Verbindungseinstellungen ändern>, um einige Eingenschaften anzupassen.

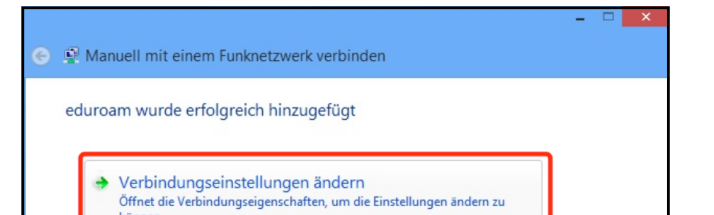

#### Eigenschaften des Drahtlosnetzwerkes ändern

1) Wäheln Sie den Reiter <Sicherheit>.
 2) Wählen Sie als Sicherheitstyp
 WPA2-Enterprise. Sollte später damit keine
 Verbindung aufgebaut werden können, wählen Sie
 bitte den Sicherheitstyp WPA-Enterprise.
 3) Wählen Sie als "Methode für die
 Netzwerkauthentifizierung" Microsoft:
 Geschütztes EAP (PEAP) aus.
 4) Klicken Sie auf <Einstellungen>.

| Eigenschaften                           | für Drahtlosnetzv                   | verk eduroam 📘      |
|-----------------------------------------|-------------------------------------|---------------------|
| Verbindung Sicherheit                   |                                     |                     |
| Sicherheitstyp:                         | WPA2-Enterprise                     | 2 ~                 |
| Verschlüsselungstyp:                    | AES                                 | ~                   |
| Wählen Sie eine Metho                   | ode für die Netzwerkaut             | hentifizierung aus: |
| Microsoft: Geschutzte                   | es EAP (PEAP)                       | Einstellungen       |
| Für diese Verbindu<br>jede Anmeldung sp | ng eigene Anmeldeinforr<br>Deichern | mationen für        |

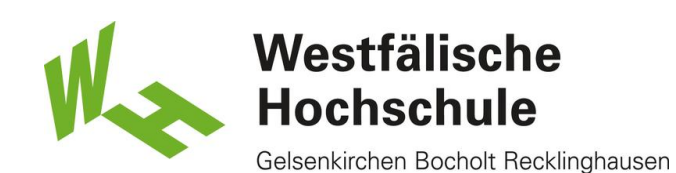

### Eigenschaften für geschütztes EAP anpassen

1) Bitte stellen Sie sicher, dass das Häkchen bei "Serverzertifikat überprüfen" gesetzt ist.

2) Wählen Sie das Zertifikat "Deutsche Telekom Root CA2" aus.

3) Wählen Sie die Authentifizierungsmethode

Gesichertes Kennwort (EAP-MSCHAP v2).

4) Klicken Sie auf <Konfigurieren>.

5) Tragen Sie in das Feld "Identitätsschutz aktivieren" anonymous ein und beenden Sie die Dialogbox mit <OK>.

| Eigenschaften für geschütztes EAP                                                                                                    |   |
|----------------------------------------------------------------------------------------------------|---|
| Beim Herstellen der Verbindung:<br>✓ Identität des Servers mittels Zertifikatprüfung überprüfer<br>Verbindung mit folgenden Servern herstellen (Beispiele: "srv1",<br>"srv2", ".*\.srv3\.com"):                                                                                                 |   |
| Vertrauenswürdige Stammzertifizierungsstellen:                                                                                                    |   |
| <ul> <li>AddTrust External CA Root</li> <li>Baltimore CyberTrust Root</li> <li>Class 3 Public Primary Certification Authority</li> <li>✓ Deutsche Telekom Root CA 2</li> <li>Equifax Secure Certificate Authority</li> <li>GeoTrust Global CA</li> <li>GlobalSign Root CA</li> <li>✓</li> </ul> |   |
| Benachrichtigungen vor der Verbindungsherstellung:                                                                                                    |   |
| Benutzer benachrichtigen, wenn die Serveridentität nicht überpri $~\vee$                                                                                                    |   |
| Authentifizierungsmethode auswählen:<br>Gesichertes Kennwort (EAP-MSCHAP v2) 3 4 Konfigurieren<br>Configurieren<br>Configurieren<br>Netzwerkzugriffsschutz erzwingen<br>Verbindung trennen, wenn Server kein Kryptografiebindungs-TLV<br>vorweist                                               | 1 |
| ✓ Identitätsschutz aktivieren     anonymous     5       OK     Abbrechen                                                                                                    | ] |

#### Erweiterte Einstellungen aufrufen

Klicken Sie auf "Erweiterte Einstellungen".

|                                                                        | für Drahtlosnetzv                  | verk eduroam 📕      |
|------------------------------------------------------------------------|------------------------------------|---------------------|
| Verbindung Sicherheit                                                  |                                    |                     |
|                                                                        |                                    |                     |
| Sicherheitstyp:                                                        | WPA2-Enterprise                    | ~                   |
| Verschlüsselungstyp:                                                   | AES                                | ~                   |
| Wählen Sie eine Metho                                                  | ode für die Netzwerkaut            | hentifizierung aus: |
| Microsoft: Geschützte                                                  | es EAP (PEAP) V                    | Einstellungen       |
| Für diese Verbindu                                                     | ng eigene Anmeldeinfor             | mationen für        |
| ♥ Für diese Verbindu<br>jede Anmeldung sp<br>jede Erweiterte Einstellu | ng eigene Anmeldeinfor<br>reichern | mationen für        |
| ♥ Für diese Verbindu<br>jede Anmeldung sp<br>Erweiterte Einstellu      | ng eigene Anmeldeinfor<br>veichern | mationen für        |

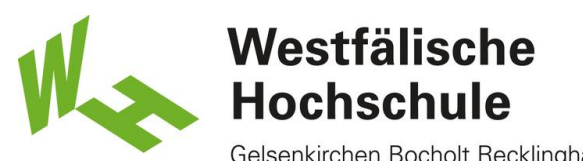

Gelsenkirchen Bocholt Recklinghausen

#### Anmeldung und Authentifikation an das WLAN

1) Setzen Sie das Häkchen bei

"Authentifizierungsmodus angeben:".

2) Wählen Sie "Benutzerauthentifizierung".

3) Klicken Sie auf "Anmeldeinformationen speichern".

| Er                            | weiterte Einstellungen               | × |
|-------------------------------|--------------------------------------|---|
| 802.1X-Einstellungen          | 802.11-Einstellungen                 |   |
| 1 Authentifizieru             | ngsmodus angeben:                    |   |
| 2 Benutzerauthentifizierung ~ |                                      | - |
| 3 Anmeldeint                  | formationen speichern                |   |
| Anmeldeinf                    | ormationen für alle Benutzer löschen |   |

#### Anmeldung und Authentifikation an das WLAN

1) Melden Sie sich mit Ihrem Benutzernamen gefolgt vom Realm "@w-hs.de" an. Z.B. xy12345@w-hs.de

2) Bitte geben Sie Ihr zugehöriges Passwort ein. Schliessen Sie sämtliche Dialogboxen durch Klick auf <OK>.

| Windows-Sicherheit                                                                                                    | ×            |
|----------------------------------------------------------------------------------------------------|--------------|
| Anmeldeinformationen speichern<br>Durch das Speichern der Anmeldeinformationen kann der Computer e<br>Verbindung mit dem Netzwerk herstellen, wenn Sie nicht angemeldet<br>(beispielsweise zum Herunterladen von Updates). | eine<br>sind |
| xy12345@w-hs.de                                                                                                    |              |
| OK Abbrech                                                                                                    | en           |

### Verbindung herstellen

Klicken Sie in die rechte untere Bildschirmecke oder drücken Sie <Windows-Taste>-<C>, um das rechte Charms-Menü zuöffnen. Öffnen Sie die Einstelungen.

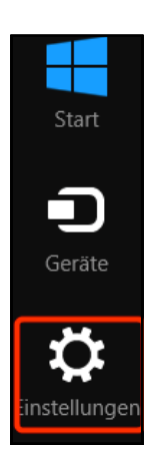

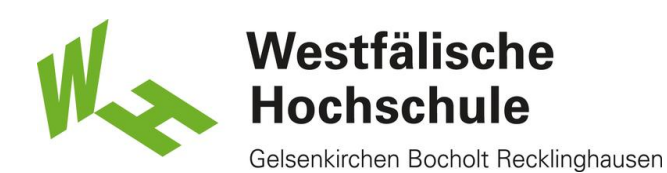

### Vebindung herstellen

Klicken Sie auf das Symbol für verfügbare WLANs.

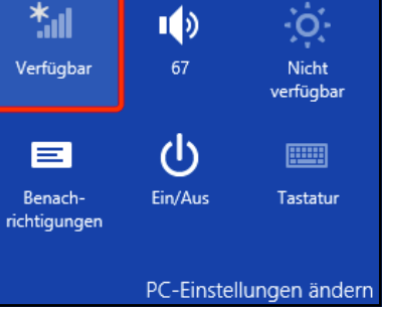

# Verbindung herstellen

Klicken Sie auf das WLAN "eduroam" und wählen "Verbinden".

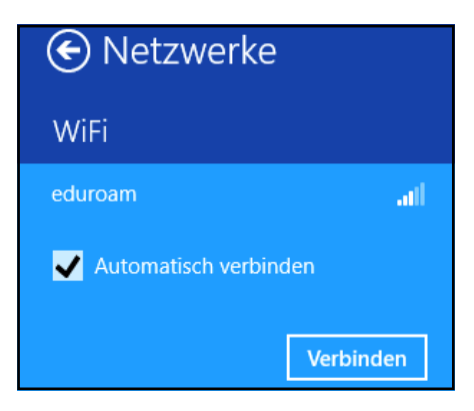